# An introduction to USI's Degree Evaluation

### What is DARS? What is a Degree Evaluation?

The Degree Audit Reporting System (DARS) is a computer program that was implemented to assist in the <u>advising</u> function. A **degree evaluation** (also called degree audit) outlines a student's specific degree requirements, tracks their progress toward the fulfillment of those requirements, and is used to verify <u>graduation</u>.

# How do I read the Degree Audit?

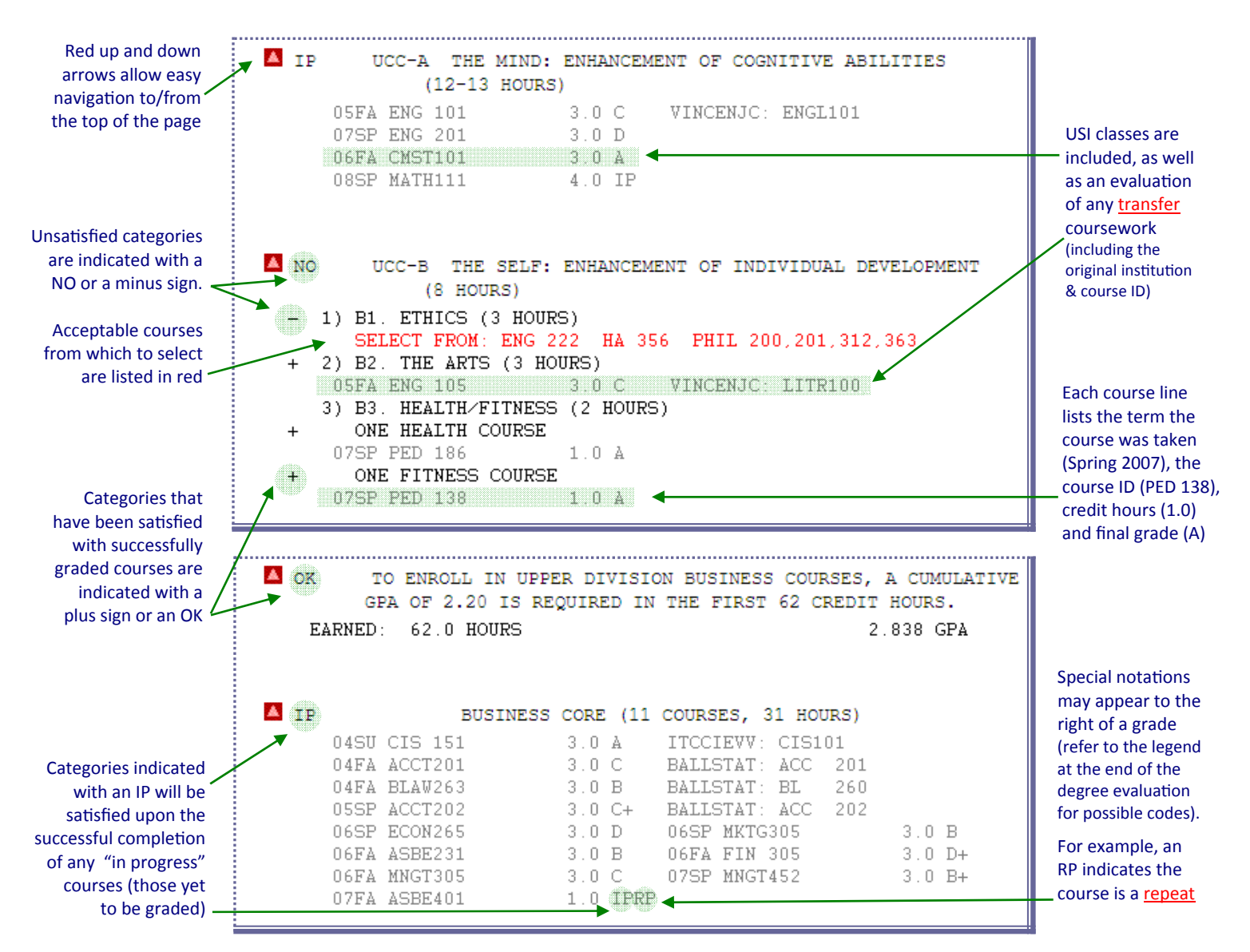

# Who can take advantage of the Degree Audit?

Degree-seeking undergraduates who began at USI in summer 1995 or later are eligible to run/view a degree evaluation. Academic advisors can also access their advisee's degree evaluation and can recommend the most appropriate courses.

When should the Degree Audit be reviewed? Students should routinely run and review their audit:

- as part of any academic advising session
- before/after <u>registering</u> for classes
- after any <u>schedule revision</u> (add/drop)
- at the end of the semester when grades are official
- if considering <u>changing programs</u> (new <u>major</u>/degree type)
- when initiating a <u>Formal Application for Graduation</u> or to confirm completion of degree requirements

Where can I access the Degree Evaluation? Students and faculty can run and view a degree audit

online through myUSI (my.usi.edu). After logging in with their username and password, students will:

1) click the Self Service icon, 2) select Student, 3) select Student Records and 4) choose Degree Evaluation.

Click A) Submit an Audit to run a new degree evaluation, or

Click B) View Submitted Audits to review any reports you've run during the last 7 days

#### DARS - Degree Audit Reporting System

Click Run Audit to run an audit against your latest academic degree program. An evaluation of any transfer credits will be included within the audit. If you'd like to see how your coursework would apply toward a different program, run a "What-if" analysis. Degree audits are available for degree-seeking undergraduates who first began at USI in the summer of 1995 or later.
Submit an Audit 
Run a Degree Audit (DARS).
View Submitted Audits 
Choose from a list of previously submitted audits.

## How do I submit a Degree Evaluation (run an audit)?

A degree audit can either be run 1) for the student's currently declared major/program (click the "Run Audit" button), or 2) as a "what-if" audit for another major the student might be interested in (click the "What-If?" button).

| Submit Audit                                                                                                    |  |  |  |
|----------------------------------------------------------------------------------------------------|--|--|--|
| Click Run Audit to run an audit against your latest academic degree program. An evaluation of any transfer credits will be included within the audit. If you'd like to see how your coursework would apply toward a different program, run a "What-if" analysis. Degree audits are available for degree-seeking undergraduates who first began at USI in the summer of 1995 or later. |  |  |  |
| Select Degree Program: Latest (all) 💌<br>List All Requirements 🔍 Run Audit 4                                                                                                    |  |  |  |
| What-If Analysis                                                                                                    |  |  |  |
| Find out how your courses would apply if you changed majors.   What-If? 2                                                                                                    |  |  |  |

**If running a 'what-if' report,** you'll progress through a series of drop-down lists to select the desired program. The **catalog** indicates the semester the student began/will begin the program (unless granted a waiver by the chair of the department of the new major, students must meet the program requirements in effect at the time the new major is <u>declared</u>).

| Selected College/School: College of Liberal Arts Change School/College Help? |  |  |
|------------------------------------------------------------------------------|--|--|
| Selected Degree: Bachelor of Science V Change Degree Help?                   |  |  |
| Selected Major: History Change Major Help?                                   |  |  |
| Selected Catalog: Fall 2010 Change Catalog Help?                             |  |  |
| What If Analysis for: HISTORY MAJOR, BACHELOR OF SCIENCE DEGREE              |  |  |
| Run Analysis                                                                 |  |  |

### After running the report...

| Click to view<br>the output | Your audit has been submitted.<br>During peak times please allow up to 2 minutes for the audit to finish. | or click to run<br>another audit |
|-----------------------------|----------------------------------------------------------------------------------------------------|----------------------------------|
|                             | view submitted audits<br>Submit another DARS Report                                                       |                                  |